# Exercise การ<mark>ดึงข้อมูลจากเว็บมาใช้งา</mark>น

### สาระสำคัญ

- โมดูล: คันหา รวบรวม และจัดทำรูปแบบข้อมูลที่เหมาะสม<sup>1</sup>
- บทเรียน: หาข้อมูลออนไลน์
- 3. หัวข้อย่อย: การดึงข้อมูลจากเว็บมาใช้งาน
- 4. วัตถุประสงค์: ดึงข้อมูลจากเว็บด้วย webscraper.io
- 5. เวลา: 45-60 นาที

## ขั้นตอน

- 1. ขั้นแรก เครื่องมือ webscraping ที่เราจะใช้นั้นจะใช้เว็บ<u>เบราว์เซอร์ Chrome</u> เป็นหลัก ดังนั้นคุณ ต้องใช้เบราว์เซอร์ Chrome หากยังไม่มีคุณจะต้องดาวน์โหลดและติดตั้งเสียก่อน
- 2. หลังจากคุณเปิดใช้ Chrome ในคอมพิวเตอร์ของคุณแล้ว ให้ไปที่ <u>webscraper.io</u> เพื่อติดตั้งส่วน ขยายเบราว์เซอร์ Web Scraper

<sup>&</sup>lt;sup>1</sup> เอกสารนี้ดัดแปลงมาจากคู่มือการอบรม Introduction to Data Literacy ของธนาคารโลก โดย Eva Constantaras และปรับปรุง โดย Yan Naung Oak, Open Development Cambodia และ Open Development Initiative ซึ่งได้รับอนุญาตภายใต้ <u>Creative</u> <u>Commons Attribution-NonCommercial-ShareAlike 4.0 International</u>

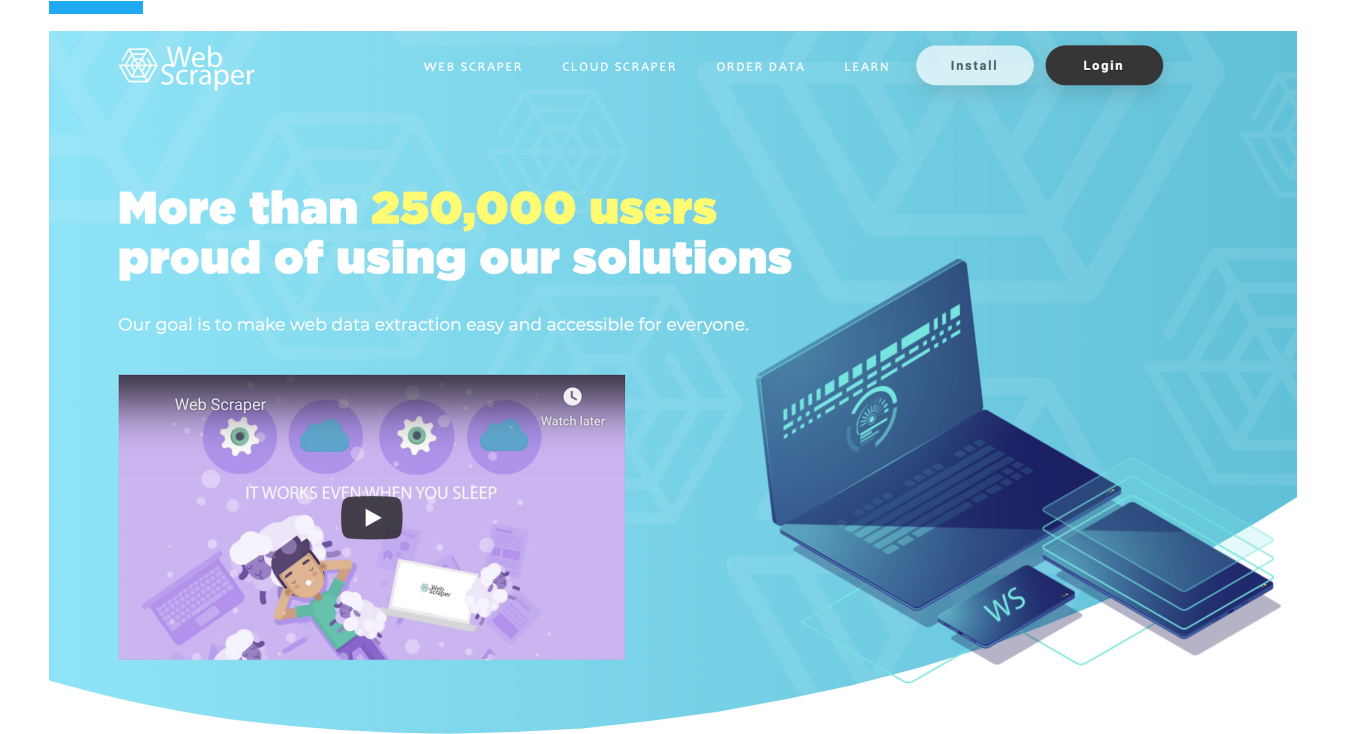

- หากคุณคลิกที่ปุ่ม "<u>ติดตั้ง</u>" ที่ด้านบนคุณจะถูกนำไปที่ Chrome เว็บสโตร์ซึ่งคุณจะสามารถเพิ่ม Web Scraper extension ลงในเบราว์เซอร์ของคุณ
- 4. คุณอาจจะต้องปิด เปิดเพื่อเริ่ม Google Chrome ใหม่ (ขั้นตอนเพิ่มเติม)

| norme web store                                                                                                    |                          |                                                                                   |                                   |                                                        |                 | \$               | @gmail.com ∨ |
|----------------------------------------------------------------------------------------------------|--------------------------|-----------------------------------------------------------------------------------|-----------------------------------|--------------------------------------------------------|-----------------|------------------|--------------|
| Home > Extensio                                                                                                    | ons > Web Scraper        |                                                                                   |                                   |                                                        |                 |                  |              |
| Web Scraper       Add to Chrome         Offered by: webscraper.io         ★★★★ 647   Productivity   \$ 286,791 users |                          |                                                                                   |                                   |                                                        |                 |                  |              |
|                                                                                                    |                          | Overview                                                                          | Reviews Support                   | Related                                                |                 |                  |              |
|                                                                                                    | Sitemaps                 | Sitemap (shop) 🔻                                                                  | Create new sitemap 🔻              |                                                        |                 |                  |              |
|                                                                                                    | category_link<br>Laptops | category_link-href                                                                | ex.php?                           | title<br>MacBook Air                                   | price<br>504.18 | thu<br>htt       |              |
|                                                                                                    | Laptops                  | http://shop.localhost/ind<br>id_category=5&controlle                              | lex.php?<br>er=category           | MacBook                                                | 170.57          | htt<br>ho        |              |
| 7                                                                                                    | Accessories              | http://shop.localhost/ind<br>id_category=4&controlle<br>http://shop.localhost/ind | ex.php?<br>er=category<br>ex.php? | Belkin Leather Folio for<br>iPod<br>Shure SE210 Sound- | 25.04<br>124.58 | htt<br>ho<br>htt |              |

5. คลิกที่ "เพิ่มลงใน Chrome" (Add to Chrome) แล้วคุณจะเห็นข้อความแจ้งว่า Web Scraper ได้ รับการเพิ่มลงในเบราว์เซอร์ของคุณแล้ว

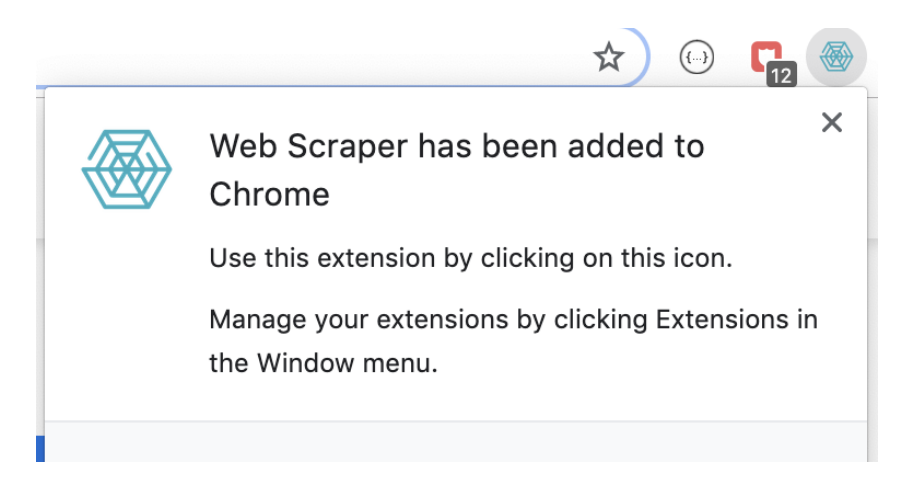

6. ทีนี้มาดูข้อมูลที่เรากำลังจะดึงมาใช้กัน เราจะดึงข้อมูล <u>members of the Cambodian Chamber of</u> <u>Commerce (ทดลองขั้นสูง)</u> ตามตัวอย่างด้านล่าง:

|                                               | <b>ာ့အမွှာအမွှုဘဲ</b><br>aber of Commerce                                                    | DOWNLOAD MEMBERSHIF                                                                                                    | Search the site                                                                                                    |
|-----------------------------------------------|----------------------------------------------------------------------------------------------|----------------------------------------------------------------------------------------------------|----------------------------------------------------------------------------------------------------|
| IOME ABOUT ~ I                                | NEWS EVENTS ~<br>CONTACT US                                                                  | MEDIA - PROVINCIAL CHAMBER - GS1 CAMBO                                                                                                    | DDIA G-PSF                                                                                                    |
| ember Directo                                 | ry                                                                                           | You are                                                                                                    | e here: 希 Home > <b>Member Directory</b>                                                                                                    |
| Member Type                                   | Business Type                                                                                | Business Sector Location                                                                                                    | Latest News                                                                                                    |
| For further inform<br>Please contact us or ca | nation or assistance,<br>all to +(855) 23 880 795                                            | Search keywords Q                                                                                                    | ពិព័រណ៍ "ឧស្សាហកម្មគ្រឿងយន្ត និង<br>ឧស្សាហកម្មវាយនភណ្ឌ និងកាត់ដេរ<br>សម្លៀកបំព<br>28 Jun 2019                                                                                   |
|                                               | Name:<br>Company Name:<br>Member Type:<br>Title in Chamber:<br>Title in Company:<br>Address: | Ms. Toun Mina<br>City Cafe Restaurant<br>Advisory Member<br>Owner<br>Kamakor Village, Sangkat Svay Por, Banttambang City,<br>Battambang Porvince. | សម្តេចតេជោ ដឹកនាំគណ:ប្រតិភូជាន់<br>ខ្ពស់កម្ពុជាអញ្ជើញដល់ប្រទេសសិង្ហបុរី<br>ហើយ<br>16 Nov 2018<br>កិច្ចប្រជុំកំពូលអាស៊ានលើកទី៣៣ដែល<br>ធ្វើឡើងនៅប្រទេសសិង្ហបុរីបានចាប់<br>ផ្តើមហើ |
|                                               | Name:<br>Company Name:<br>Member Type:<br>Title in Chamber:                                  | Mr. Meas Seyha<br>Borey I & II Guesthouse<br>Ordinary Member                                                                                      | 16 Nov 2018<br>ឯកឧត្តម មហាធា មហាម៉ាត់ នាយក<br>រដ្ឋមន្ត្រីនៃប្រទេសម៉ាឡេស៊ីបានផ្តល់អនុ<br>សាសន៍<br>16 Nov 2018                                                                    |
| 11                                            | Title in Company:<br>Address:                                                                | Manager<br>Kamakor Village, Sangkat Svay Por, Banttambang City,<br>Battambang Porvince.                                                           | អ្នកឧកញ៉ា គិត ម៉េង បានចុះអនុស្សារណ:<br>និងសហព័ន្ធឧស្សាហករសិង្ហប៉ាំ ដើម្បី<br>16 Nov 2018                                                                                        |
|                                               | Name:<br>Company Name:<br>Member Type:                                                       | Ms. Poeng Siv Bouy<br>City Mode and City Light<br>Advisory Member                                                                                 |                                                                                                    |

- Address: Kamakor Village, Sangkat Svay Por, Banttambang City, Battambang Porvince.
- กด F12 เพื่อเปิด devtool และเลือก 'Web scraper'
   หากคุณคลิกขวาที่ใดก็ได้ในหน้าต่างเบราว์เซอร์ เพื่อเปิดเมนูขึ้นมา คุณสามารถคลิกที่ "ตรวจสอบ" (inspect) เพื่อเปิดเครื่องมือนักพัฒนาซอฟด์แวร์ขึ้นมา

| Back<br>Forwa<br>Reloa           | ard<br>Id             |         |  |
|----------------------------------|-----------------------|---------|--|
| Save<br>Print.<br>Cast.<br>Trans | As<br><br><br>late to | English |  |
| View<br>Inspe                    | Page S<br>ct          | ource   |  |
| Spee                             | ch                    | I       |  |

3. หลังจากนั้น คุณจะเห็นแท็บ" Web Scraper" ปรากฏอยู่ในเครื่องมือสำหรับนักพัฒนา

| 🕞 🗄 Elements Console Sources Network    | Performance Memory Application Security Audits Web Scraper | <sup>⊗</sup> 13 🔺 4 🕴 🗧 🗙 |
|-----------------------------------------|------------------------------------------------------------|---------------------------|
| Sitemaps Sitemap - Create new sitemap - |                                                            |                           |
| ID                                      | Start URL                                                  |                           |
|                                         |                                                            |                           |
|                                         |                                                            |                           |

4. คลิกไอคอน hambugger (...) เพื่อเลือกการแสดงผลหน้าต่าง "Dock side" ไปที่ด้านล่างของ หน้าต่างเบราว์เซอร์

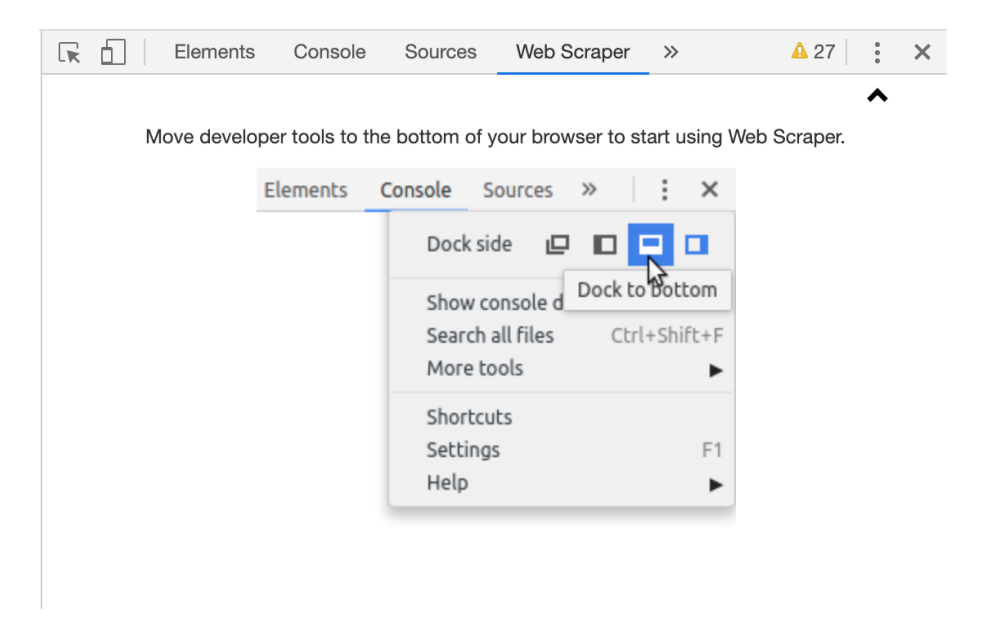

5. ไปที่ "สร้างแผนผังไซด์ใหม่" > "สร้างแผนผังไซด์"

|              | lements Cons | ole Sources    | Network | Performance | Memory | Application | Security | Audits | s Web Scraper |   |
|--------------|--------------|----------------|---------|-------------|--------|-------------|----------|--------|---------------|---|
| Sitemaps     | Sitemap 👻    | Create new sit | emap 👻  |             |        |             |          |        |               |   |
| Sitemap name | Sitemap      | Create Site    | map     |             |        |             |          |        |               |   |
| Start URL    | URL          | Import Site    | map     |             |        |             |          |        | -             | + |
|              | Create Si    | temap          |         |             |        |             |          |        |               |   |

#### หลังจากเลือกสร้างไซต์แม็บใหม่ "Create Sitemap" ให้กรอกชื่อดังนี้:

ให้กรอกในช่อง Sitemap name: cambodia\_chamber\_of\_commerce

ป้อนในช่อง Start URL: <u>http://www.ccc.org.kh/member-directory/</u>

| Elements                                | Console     | Sources      | Network      | Performance | Memory | Application |  |
|-----------------------------------------|-------------|--------------|--------------|-------------|--------|-------------|--|
| Sitemaps Sitemap - Create new sitemap - |             |              |              |             |        |             |  |
| Sitemap name                            | cambodia_   | chamber_of   | _commerce    |             |        |             |  |
| Start URL                               | http://www  | .ccc.org.kh/ | member-dired | tory/       |        |             |  |
|                                         | Create Site | emap         |              |             |        |             |  |

และกดปุ่ม "Create Sitemap" ระบบจะแสดงหน้าจอใหม่ให้คุณเลือกกดปุ่ม "Add new selector" เพื่อเลือก ข้อมูลบนเว็บให้ระบบสเครปข้อมูล ไม่ว่าจะเป็นป้ายชื่อ ข้อความทั้งย่อหน้า หรือลิงก์ของรูป

| $\mathbf{k}$ | 6        | Elements | Console     | Sources    | Network    | Performance | Memory      | Application | Security | Audits    | Web Scraper |  |
|--------------|----------|----------|-------------|------------|------------|-------------|-------------|-------------|----------|-----------|-------------|--|
|              | Sitemap  | s Sitema | ap cambodia | _chamber_o | f_commerce | Create net  | w sitemap 👻 |             |          |           |             |  |
| _rc          | pot /    |          |             |            |            |             |             |             |          |           |             |  |
|              |          |          |             |            |            |             |             |             |          |           |             |  |
| ID           |          |          | Selector    |            |            |             |             | type        | Multiple | Parent se | lectors     |  |
|              |          |          |             |            |            |             |             |             |          |           |             |  |
| Add          | new sele | ector    |             |            |            |             |             |             |          |           |             |  |

ให้กดปุ่ม "Add new selector"

ระบบจะแสดงหน้าจอให้ป้อนข้อมูลการเลือกองค์ประกอบที่จะดึงจากเว็บ

ป้อนในช่อง ld box เป็น **"member\_info"** และเลือกในช่อง Type เป็น **"Element"** 

้จากนั้น กดปุ่ม "Select" และเลื่อนเมาส์ของคุณมาบริเวณองค์ประกอบของเว็บที่คุณต้องการดึงข้อมูล คุณจะ เห็นแถบกล่องสีปรากฏ และเลื่อนเมาส์ให้ครอบคลุมข้อมูลที่ต้องการทั้งหมด ดังภาพ

|           |                                                         | Name:             | Ms. Toun Mina                                                   |
|-----------|---------------------------------------------------------|-------------------|-----------------------------------------------------------------|
|           |                                                         | Company Name:     | City Cafe Restaurant                                            |
|           |                                                         | Member Type:      | Advisory Member                                                 |
|           |                                                         | Title in Chamber: |                                                                 |
|           |                                                         | Title in Company: | Owner                                                           |
|           |                                                         | Address:          | Kamakor Village, Sangkat Svay Por, Banttambang City, Battambang |
|           | Enable key Done selecting!<br>events                    |                   |                                                                 |
| Eleme     | ents Console Sources Network Performance Mer            | nory Applicatio   | on Security Audits Web Scraper                                  |
| Sitemaps  | Sitemap cambodia_chamber_of_commerce - Create new siter | nap 👻             |                                                                 |
| Id        | member_info                                             |                   |                                                                 |
| Туре      | Element                                                 |                   |                                                                 |
| Selector  | Select Element preview Data preview dl                  |                   |                                                                 |
|           | Multiple                                                |                   |                                                                 |
| Parent    | _root                                                   |                   |                                                                 |
| Selectors | <br>member_info                                         |                   |                                                                 |
| Gelectors |                                                         |                   |                                                                 |
|           |                                                         |                   |                                                                 |
|           |                                                         |                   |                                                                 |
|           | Save selector Cancel                                    |                   |                                                                 |

ดอนนี้ เราต้องการให้โปรแกรม Web Scraper รู้ว่ามีบริเวณองค์ประกอบที่ต้องการดึงข้อมูล ซึ่งเป็นข้อมูล สมาชิกในหน้านี้อยู่หลายกล่อง เราจำเป็นต้องเลือก "Multiple" และเลื่อนให้เมาส์ครอบคลุมกับกล่องอื่น ๆ ของสมาชิกทุกคนที่แสดงในหน้านั้น

|           |                               |                         | Name:                                       | Ms. Toun Mina                                                                | L |
|-----------|-------------------------------|-------------------------|---------------------------------------------|------------------------------------------------------------------------------|---|
|           |                               |                         | Company Name:                               | City Cafe Restaurant                                                         | L |
|           |                               |                         | Member Type:                                | Advisory Member                                                              |   |
|           |                               |                         | Title in Chamber:                           |                                                                              |   |
|           |                               |                         | Title in Company:                           | Owner                                                                        | L |
|           |                               |                         | Address:                                    | Kamakor Village, Sangkat Svay Por, Banttambang City, Battambang<br>Porvince. |   |
|           |                               |                         |                                             |                                                                              |   |
|           |                               |                         | Name:                                       | Mr. Meas Seyha                                                               | 1 |
|           |                               |                         | Company Name:                               | Borey I & II Guesthouse                                                      | L |
|           |                               |                         | Member Type:                                | Ordinary Member                                                              | L |
|           |                               |                         | Title in Chamber:                           |                                                                              | L |
|           |                               |                         | Title in Company:                           | Manager                                                                      | L |
|           |                               |                         | Address:                                    | Kamakor Village, Sangkat Svay Por, Banttambang City, Battambang<br>Porvince. | l |
|           | div.details:nth-of-type(2) dl | Enable key Done select  | ing! Name:<br>Company Name:<br>Member Type: | Ms. Poeng Siv Bouy<br>City Mode and City Light<br>Advisory Member            |   |
| Eleme     | nts Console Sources           | Network Performance     | Memory Applicatio                           | on Security Audits Web Scraper                                               |   |
| Sitemaps  | Sitemap cambodia_chamber_     | _of_commerce - Create n | ew sitemap 👻                                |                                                                              |   |
| ld        | member_info                   |                         |                                             |                                                                              |   |
| Туре      | Element                       |                         |                                             |                                                                              |   |
| Selector  | Select Element previe         | w Data preview dl       |                                             |                                                                              |   |
|           | Multiple                      |                         |                                             |                                                                              |   |
| Parant    | root                          |                         |                                             |                                                                              |   |
| Selectors | member_info                   |                         |                                             |                                                                              |   |
|           | Save selector Cance           |                         |                                             |                                                                              |   |

ดอนนี้ เราจะเห็นข้อมูลสมาชิกของทุกคนมีแถบสีครอบคลุมดังภาพด้านล่าง ให้เรากดปุ่ม "Done selecting!"

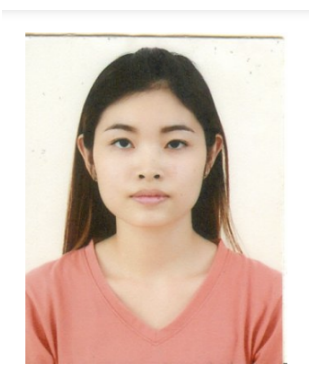

| Name:             | Ms. Toun Mina                                                   |
|-------------------|-----------------------------------------------------------------|
| Company Name:     | City Cafe Restaurant                                            |
| Member Type:      | Advisory Member                                                 |
| Title in Chamber: |                                                                 |
| Title in Company: | Owner                                                           |
| Address:          | Kamakor Village, Sangkat Svay Por, Banttambang City, Battambang |
|                   | Porvince.                                                       |

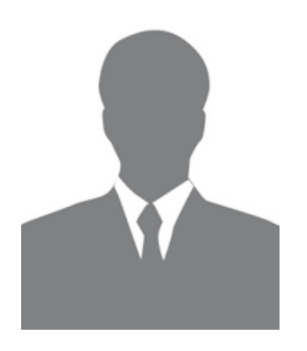

| Name:             | Mr. Meas Seyha                                                  |
|-------------------|-----------------------------------------------------------------|
| Company Name:     | Borey I & II Guesthouse                                         |
| Member Type:      | Ordinary Member                                                 |
| Title in Chamber: |                                                                 |
| Title in Company: | Manager                                                         |
| Address:          | Kamakor Village, Sangkat Svay Por, Banttambang City, Battambang |
|                   | Porvince.                                                       |

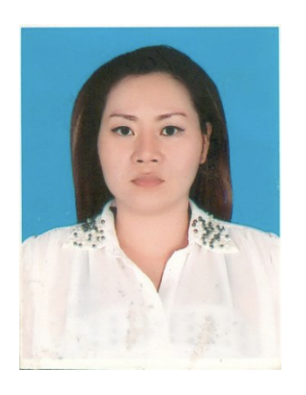

| Name:             | Ms. Poeng Siv Bouy                                              |
|-------------------|-----------------------------------------------------------------|
| Company Name:     | City Mode and City Light                                        |
| Member Type:      | Advisory Member                                                 |
| Title in Chamber: |                                                                 |
| Title in Company: | Manager                                                         |
| Address:          | Kamakor Village, Sangkat Svay Por, Banttambang City, Battambang |
|                   | Porvince.                                                       |

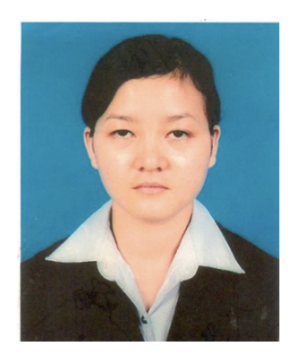

| Name:             | Miss Eng Samphors                                                   |
|-------------------|---------------------------------------------------------------------|
| Company Name:     | Vimean Sovannaphoum Resort                                          |
| Member Type:      | Advisory Member                                                     |
| Title in Chamber: |                                                                     |
| Title in Company: | Business Development Manager                                        |
| Address:          | 20 Osksophea Village, Svay Por Commnue, Battambang City, Battambang |
|                   | Province                                                            |

หน้าจอข้อมูลของข้อมูลที่ต้องการดึงควรจะแสดงผลเช่นเดียวกับหน้าจอด้านล่างนี้ จากนั้นให้กดปุ่ม "Save selector".

| 🕞 🚹   Elem                                       | ents Console Sources Network Performance Memory Application Security Audits Web Scraper |  |  |  |  |  |  |  |  |  |  |
|--------------------------------------------------|-----------------------------------------------------------------------------------------|--|--|--|--|--|--|--|--|--|--|
| Sitemaps                                         | Sitemap cambodia_chamber_of_commerce - Create new sitemap -                             |  |  |  |  |  |  |  |  |  |  |
| Id                                               | member_info Element                                                                     |  |  |  |  |  |  |  |  |  |  |
| Туре                                             |                                                                                         |  |  |  |  |  |  |  |  |  |  |
| Selector                                         | Select         Element preview         Data preview         dl                          |  |  |  |  |  |  |  |  |  |  |
|                                                  | Multiple                                                                                |  |  |  |  |  |  |  |  |  |  |
| Parent     _root       Selectors     member_info |                                                                                         |  |  |  |  |  |  |  |  |  |  |
|                                                  | Save selector Cancel                                                                    |  |  |  |  |  |  |  |  |  |  |

#### หลังจากนั้น โปรแกรมจะแสดงหน้าจอตามด้านล่าง ซึ่งแสดงข้อมูลของสมาชิก "member\_info" selector ที่ ได้สร้างไว้

| Elen             | nents Console   | Sources Ne      | etwork F | Performance | Memory      | Web Scraper | »     | 🛛 2 🛕 1 📄 🗙              |  |  |  |  |
|------------------|-----------------|-----------------|----------|-------------|-------------|-------------|-------|--------------------------|--|--|--|--|
| Sitemaps         | Sitemap cambodi | a_chamber_of_co | mmerce 👻 | Create ne   | w sitemap 👻 |             |       |                          |  |  |  |  |
| _root            | _root           |                 |          |             |             |             |       |                          |  |  |  |  |
|                  |                 |                 |          |             |             |             |       |                          |  |  |  |  |
| ID               | Selector        | type            | Multiple | Parent sele | ectors      | Actions     |       |                          |  |  |  |  |
| member_info      | dl              | SelectorElemen  | t yes    | _root       |             | Element pre | eview | Data preview Edit Delete |  |  |  |  |
| Add now selector | 1               |                 |          |             |             |             |       |                          |  |  |  |  |

#### กดที่ชื่ "member\_info" เพื่อเข้าไปกำหนดรายละเอียดย่อยของสมาชิกที่ต้องการให้โปรแกรมดึงข้อมูล

| Site    | Sitemaps Sitemap cambodia_chamber_of_commerce - Create new sitemap - |      |          |                  |         |  |  |  |  |  |  |
|---------|----------------------------------------------------------------------|------|----------|------------------|---------|--|--|--|--|--|--|
| _root / | _root / member_info                                                  |      |          |                  |         |  |  |  |  |  |  |
|         |                                                                      |      |          |                  |         |  |  |  |  |  |  |
| ID      | Selector                                                             | type | Multiple | Parent selectors | Actions |  |  |  |  |  |  |
| Add new | Add new selector                                                     |      |          |                  |         |  |  |  |  |  |  |

คุณควรจะเห็นเส้นทางของข้อมูล Path "\_root / member\_info" บนมุมมองตัวเลือกที่เราเลือก ให้กด "Add new selector" เพื่อเพิ่มข้อมูลที่ต้องการเลือกภายใต้ข้อมูลสมาชิก เราจำเป็นต้องเลือกข้อมูลในรายละเอียดของแต่ละกล่องภายใต้ข้อมูลสมาชิก ("children" of the member\_info selector) เมื่อคุณกดปุ่ม "Select" แถบกล่องสีเหลืองจะปรากฏเหนือบริเวณที่คุณได้เลือกไว้

เราจะสร้างตัวเลือก เริ่มจากชื่อสมาชิก (Name) โดยเลื่อนเมาส์ไปเลือกชื่อสมาชิก

พิมพ์ในช่อง ld ว่า **"name"** และเลือกประเภทในช่อง Type เป็น **"Text"** 

กดปุ่ม "Done selecting!" และเลือกกด "Save selector" เพื่อบันทึกข้อมูล

|           | Name:                                                                                                    | Ms. Toun Mina                                                                                                    |
|-----------|----------------------------------------------------------------------------------------------------|----------------------------------------------------------------------------------------------------|
|           | Company Name:                                                                                                    | City Cafe Restaurant                                                                                                    |
|           | Member Type:                                                                                                    | Advisory Member                                                                                                    |
|           | Title in Chamber:                                                                                                    |                                                                                                    |
|           | Title in Company:                                                                                                    | Owner                                                                                                    |
|           | Address:                                                                                                    | Kamakor Village, Sangkat Svay Por, Banttambang City, Battambang                                                                            |
|           | Name:<br>Company Name:<br>Member Type:<br>Title in Chamber:<br>Title in Chamber:<br>Title in Chamber:<br>Company:<br>Company:<br>Compan | Mr. Meas Seyha<br>Borey I & II Guesthouse<br>Ordinary Member<br>Manager<br>Kamakor Village, Sangkat Svay Por. Banttambang City, Battambang |
|           | events                                                                                                    | Porvince.                                                                                                    |
| Eleme     | ents Console Sources Network Performance Memory Applie                                                                                                    | cation Security Audits Web Scraper                                                                                                    |
| Sitemaps  | Sitemap cambodia_chamber_of_commerce - Create new sitemap -                                                                                                    |                                                                                                    |
| Id        | name                                                                                                    |                                                                                                    |
| Туре      | Text                                                                                                    |                                                                                                    |
| Selector  | Select Element preview Data preview                                                                                                    |                                                                                                    |
| Gelector  |                                                                                                    |                                                                                                    |
|           | Multiple                                                                                                    |                                                                                                    |
| Regex     | regex                                                                                                    |                                                                                                    |
| Derent    | root                                                                                                    |                                                                                                    |
| Selectors | <br>member_info                                                                                                    |                                                                                                    |
| Selectors |                                                                                                    |                                                                                                    |
|           |                                                                                                    |                                                                                                    |
|           | Save selector Cancel                                                                                                    |                                                                                                    |

สร้างข้อมูลตัวเลือกในลักษณะเดียวกันเพื่อเพิ่มข้อมูลของสมาชิกตาม ld ต่อไปนี้

- name
- company\_name
- member\_type
- title\_in\_chamber
- title\_in\_company
- address

หลังจากที่บันทึกตัวเลือกข้อมูลทั้งหมดแล้ว คุณจะมีลิสต์ภายใต้ "member\_info" parent selector ดังนี้

| ID               | Selector                               | type         | Multiple | Parent selectors | Actions         |              |      |        |
|------------------|----------------------------------------|--------------|----------|------------------|-----------------|--------------|------|--------|
| name             | dd:nth-of-type(1)                      | SelectorText | no       | member_info      | Element preview | Data preview | Edit | Delete |
| company_name     | dt:contains('Company Name: ') + dd     | SelectorText | no       | member_info      | Element preview | Data preview | Edit | Delete |
| member_type      | dt:contains('Member Type: ') + dd      | SelectorText | no       | member_info      | Element preview | Data preview | Edit | Delete |
| title_in_chamber | dt:contains('Title in Chamber: ') + dd | SelectorText | no       | member_info      | Element preview | Data preview | Edit | Delete |
| title_in_company | dt:contains('Title in Company: ') + dd | SelectorText | no       | member_info      | Element preview | Data preview | Edit | Delete |
| address          | dt:contains('Address: ') + dd          | SelectorText | no       | member_info      | Element preview | Data preview | Edit | Delete |
|                  |                                        |              |          |                  |                 |              |      |        |
| Add new selector |                                        |              |          |                  |                 |              |      |        |

#### กด "\_root" เพื่อย้อนกลับไปตัวเลือกที่สร้างไว้ในตอนแรก

| _root       |          |                 |          |                  |                                          |
|-------------|----------|-----------------|----------|------------------|------------------------------------------|
| ID          | Selector | type            | Multiple | Parent selectors | Actions                                  |
| member_info | dl       | SelectorElement | yes      | _root            | Element preview Data preview Edit Delete |
|             |          |                 |          |                  |                                          |

ตอนนี้ คุณคลิกดูข้อมูลตัวอย่าง "Data preview" ของ "member\_info" ได้ และคุณจะเห็นข้อมูลตัวอย่างที่ จะทำการดึง ดังภาพด้านล่าง

| Data Preview       |                            |                 |                  |                              |                                                                              | × |
|--------------------|----------------------------|-----------------|------------------|------------------------------|------------------------------------------------------------------------------|---|
| name               | company_name               | member_type     | title_in_chamber | title_in_company             | address                                                                      |   |
| Ms. Toun Mina      | City Cafe Restaurant       | Advisory Member |                  | Owner                        | Kamakor Village, Sangkat Svay Por, Banttambang City, Battambang Porvince.    |   |
| Mr. Meas Seyha     | Borey I & II Guesthouse    | Ordinary Member |                  | Manager                      | Kamakor Village, Sangkat Svay Por, Banttambang City, Battambang Porvince.    |   |
| Ms. Poeng Siv Bouy | City Mode and City Light   | Advisory Member |                  | Manager                      | Kamakor Village, Sangkat Svay Por, Banttambang City, Battambang Porvince.    |   |
| Miss Eng Samphors  | Vimean Sovannaphoum Resort | Advisory Member |                  | Business Development Manager | 20 Osksophea Village, Svay Por Commnue, Battambang City, Battambang Province |   |
| Mr. Tong Odom      | Chap Khim Lathe Business   | Advisory Member |                  | General Manager              | Kamakor Village, Sangkat Svay Por, Banttambang City, Battambang Porvince.    |   |

คุณสามารถดูไซต์แม็บที่สร้างในรูปแบบของกราฟเชื่อมต่อได้ภายใต้เมนู Sitemap ซึ่งจะแสดงความสัมพันธ์ ของข้อมูลที่คุณได้เลือกไว้อย่างชัดเจน

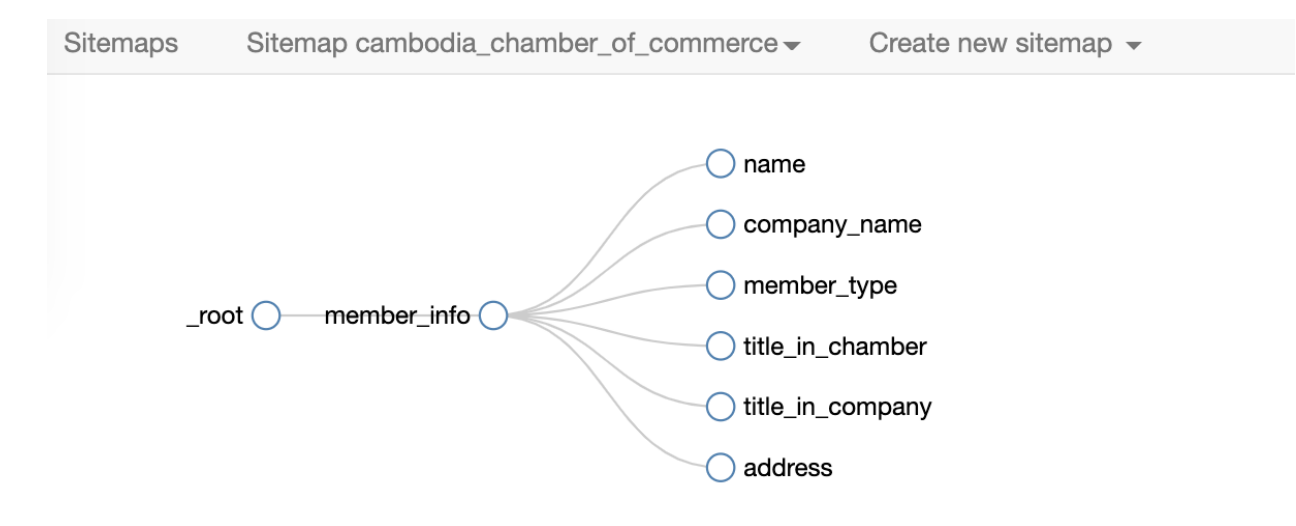

ถึงขั้นนี้ เราจะมีข้อมูลที่จะดึงจากหน้าเว็บเพียง 1 หน้าเท่านั้น แต่เว็บไซต์นี้มีสมาชิกหลายคนแสดงให้เห็น เลขหน้าที่ด้านล่างของเว็บไซต์ เราจะดึงข้อมูลทั้งหมดนี้ได้อย่างไร?

เราจะใช้เครื่องมือ Web Scrape ตัวนี้ดึงข้อมูลจากทุกหน้าได้อย่างง่ายดาย

ขั้นแรก กลับไปยังหน้าแรก "\_root" page และกดปุ่ม "Add new selector"

ดอนนี้ เราต้องสร้างตัวเลือกหน้า ดังนั้นกำหนดชื่อ ld ให้เป็น "pagination" และเลือกประเภทของข้อมูลเป็น "Link" คุณต้องกดเลือก "Multiple" ด้วย จากนั้น กดปุ่ม "Select" และเลื่อนเมาส์ไปเลือกเลขหน้าทั้งหมดที่ อยู่ด้านล่างของเว็บไซต์ ดังภาพ

|          |                              |                 | Previous       | 1 2 3         | 4 5       | 6 7 8 9     | 74       | 75 Next |             |  |  |
|----------|------------------------------|-----------------|----------------|---------------|-----------|-------------|----------|---------|-------------|--|--|
|          |                              |                 |                |               |           |             |          |         |             |  |  |
| .pa      | gination li:nth-of-          | type(n+3) a 🗌   | Enable key Dor | ne selecting! |           |             |          |         |             |  |  |
|          |                              |                 | events         |               |           |             |          | -       |             |  |  |
| Eleme    | ents Console                 | Sources N       | letwork Perfor | mance         | Memory    | Application | Security | Audits  | Web Scraper |  |  |
| Sitemaps | Sitemap cambod               | ia_chamber_of_c | ommerce 👻 🔿 C  | Create new s  | sitemap 👻 |             |          |         |             |  |  |
| ld       | pagination                   |                 |                |               |           |             |          |         |             |  |  |
| Туре     | Type Link                    |                 |                |               |           |             |          |         |             |  |  |
| Selector |                              |                 |                |               |           |             |          |         |             |  |  |
|          | <ul> <li>Multiple</li> </ul> |                 |                |               |           |             |          |         |             |  |  |

สิ่งสำคัญในขั้นตอนนี้คือ เลือกทั้ง "\_root" และ "pagination" ให้เป็นตัวเลือกหลัก คุณสามารถทำได้โดยกด ปุ่ม "Ctrl" (สำหรับ Windows) หรือปุ่ม "Command" (สำหรับ Mac) ในขณะที่กดปุ่ม

| Sitemaps         | Sitemap cam                             | Sitemap cambodia_chamber_of_commerce - Create new sitemap -                                                                                                    |  |  |  |  |  |  |  |  |  |
|------------------|-----------------------------------------|----------------------------------------------------------------------------------------------------|--|--|--|--|--|--|--|--|--|
| Id               | paginatio                               | on                                                                                                    |  |  |  |  |  |  |  |  |  |
| Туре             | Link                                    | Link                                                                                                    |  |  |  |  |  |  |  |  |  |
| Selector         | Select                                  | ect Element preview Data preview .pagination li:nth-of-type(n+3) a                                                                                                    |  |  |  |  |  |  |  |  |  |
| Parent Selectors | Multiple _root member paginati Save sel | <ul> <li>Velect Lement preview Data preview .pagination initial of type(intro) a</li> <li>Multiple</li> <li>_root member_info pagination</li> <li>Save selector Cancel</li> </ul> |  |  |  |  |  |  |  |  |  |

คุณต้องกลับไปที่ตัวเลือกข้อมูลสมาชิก เพื่อเลือกให้ทั้ง "pagination" และ "\_root" เป็นตัวเลือกหลักด้วย เช่นกัน โดยกลับไปที่หน้า "\_root" และกดปุ่ม "Edit" ของแถว "member\_info" เพื่อแก้ไขข้อมูล

| Eleme            | nts Con                                                              | sole Source | Network | Performa     | ance Me  | emory  | Application      | Security | Audits | Web Scraper     | 8            | 2 🔺 1 | :      | × |
|------------------|----------------------------------------------------------------------|-------------|---------|--------------|----------|--------|------------------|----------|--------|-----------------|--------------|-------|--------|---|
| Sitemaps         | Sitemaps Sitemap cambodia_chamber_of_commerce - Create new sitemap - |             |         |              |          |        |                  |          |        |                 |              |       |        |   |
| _root            | _root                                                                |             |         |              |          |        |                  |          |        |                 |              |       |        |   |
|                  |                                                                      |             |         |              |          |        |                  |          |        |                 |              |       |        |   |
| ID               |                                                                      | Selector    | type    | )            | Multiple | Parent | Parent selectors |          | A      | ctions          |              |       |        |   |
| member_info      | member_info                                                          |             | Sele    | ectorElement | yes      | _root  | _root            |          |        | Element preview | Data preview | Edit  | Delete | e |
| Add new selector |                                                                      |             |         |              |          |        |                  |          |        |                 |              |       |        |   |

ตอนนี้ คุณก็สามารถเลือก "pagination" และ "\_root" เป็นตัวเลือกหลักได้ตามรูป และกดปุ่ม "Save selector".

| EI EI                                                                | ements        | Console      | Sources   | Network | Performance | Memory | Application | Security | Audits | Web Scraper |  |  |  |
|----------------------------------------------------------------------|---------------|--------------|-----------|---------|-------------|--------|-------------|----------|--------|-------------|--|--|--|
| Sitemaps Sitemap cambodia_chamber_of_commerce - Create new sitemap - |               |              |           |         |             |        |             |          |        |             |  |  |  |
| lo                                                                   | d member_info |              |           |         |             |        |             |          |        |             |  |  |  |
| Туре                                                                 | Type Element  |              |           |         |             |        |             |          |        |             |  |  |  |
| Selector Select Element preview Data preview dl                      |               |              |           |         |             |        |             |          |        |             |  |  |  |
|                                                                      | -             | Multiple     |           |         |             |        |             |          |        |             |  |  |  |
| Paron                                                                | ۰ L           | _root        |           |         |             |        |             |          |        |             |  |  |  |
| Selectors                                                            | 5             | member_inf   | 0         |         |             |        |             |          |        |             |  |  |  |
| pagination                                                           |               |              |           |         |             |        |             |          |        |             |  |  |  |
|                                                                      | L             |              |           | _       |             |        |             |          |        |             |  |  |  |
|                                                                      |               | Save selecto | or Cancel |         |             |        |             |          |        |             |  |  |  |

ดอนนี้ ถึงเวลาเริ่มสเครป ดึงข้อมูล ให้กดไปที่เมนู "Sitemap cambodia\_chamber\_of\_commerce" และ เลือก "Scrape"

| Sitemaps         | Sitemap cambodia_chamber_of_commerce - |                               | Create new sitemap 👻 |
|------------------|----------------------------------------|-------------------------------|----------------------|
| _root            | Selectors<br>Selector graph            |                               |                      |
| ID               | Edit metadata                          | ctor                          |                      |
| member_info      | Scrape                                 |                               |                      |
| pagination       | Browse                                 | ination li:nth-of-type(n+3) a |                      |
| Add new selector | Export Sitemap<br>Export data as CSV   |                               |                      |

หน้าจอใหม่จะปรากฏ ดังภาพด้านล่าง คุณสามารถปล่อยข้อมูลไว้ตามนั้นไม่ต้องแก้ไข และคลิกให้เริ่มทำ งาน "Start scraping".

| Sitemaps         | Sitemap cambodia_chamber_of_commerce - | Create new sitemap 👻 |
|------------------|----------------------------------------|----------------------|
| Request interval | 2000                                   |                      |
| (ms)             |                                        |                      |
| Page load delay  | 2000                                   |                      |
| (ms)             |                                        |                      |
|                  | Start scraping                         |                      |

หลังจากนั้น จะมีหน้าจอ pop-up แสดงหน้าข้อมูลที่คุณให้โปรแกรมดึงข้อมูลตามที่กำหนดตัวเลือกไว้ โปรแกรมจะใช้เวลาเล็กน้อยในการดึงข้อมูล

เมื่อทำงานจบแล้ว คุณจะเห็นข้อความดังด้านล่างแสดงให้เห็นพร้อมลิงก์ให้ดาวน์โหลดไฟล์ในรูปแบบ CSV

|                                                                                                    | Sitemaps | Sitemap cambodia_chamber_of_commerce - | Create new sitemap 👻 |  |
|----------------------------------------------------------------------------------------------------|----------|----------------------------------------|----------------------|--|
| Loading cambodia_chamber_of_commerce data from storage and generating a CSV file.<br>Once the file has been generated a download link will appear here > Download now! |          |                                        |                      |  |

### การประเมิน

ทดสอบการแปลงข้อมูลจำนวนมากจากเว็บ เพื่อนำไปใช้งานและการวิเคราะห์ต่อได้

. . .